## **Entering On-Call Status**

| Step | Action                                                                                                    |
|------|----------------------------------------------------------------------------------------------------|
| 1.   | The timekeeper must enter the on-call hours for each day on the employees timesheet.                                                                                                    |
|      | In the example below, the employee works M-F from $8:00 - 16:30$ . The employee is on-<br>call for all other hours, including the weekend.                                                                                                    |
|      | <b>Note:</b><br>To determine the number of hours for on-call pay, subtract the total number of hours worked that day from 24 (hours in a day). In this example the total number of hours scheduled to be worked M-F is 8.5, so the on-call amount is 15.5 (24-8.5). Also, 24.0 would be the on-call amount for Sat. and Sun because these are scheduled off days. |
| 2.   | For <b>each</b> day click the <b>Look up</b> button under the <b>TRC</b> column.                                                                                                    |
| 3.   | Click the ON CALL PAY link.<br>ON CALL PAY                                                                                                    |
| 4.   | Next enter the number of hours for the On Call Pay.                                                                                                    |
|      | In this example: <b>Enter</b> a valid value e.g. "15.5".                                                                                                    |
| 5.   | Repeat the previous steps for Tuesday - Friday, as those days will need the same Codes and Hours.                                                                                                    |
| 6.   | The On Call Pay for Saturday and Sunday is 24.0                                                                                                    |
|      | To enter on call hours for the weekend:<br>Click the <b>Look up TRC</b> button.                                                                                                    |
| 7.   | Click the ON CALL PAY link.<br>ON CALL PAY                                                                                                    |
| 8.   | Next enter the <b>number of hours</b> for the <b>On Call Pay</b> .                                                                                                    |
|      | In this example: <b>Enter</b> a valid value e.g. "24.0".                                                                                                    |
| 9.   | Repeat the previous steps for Sunday, as it will need the same Code and Hours.                                                                                                    |
| 10.  | Click the Save button.                                                                                                    |
| 11.  | End of Procedure.                                                                                                    |